Crésus Gestion PE

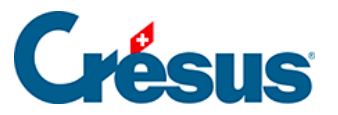

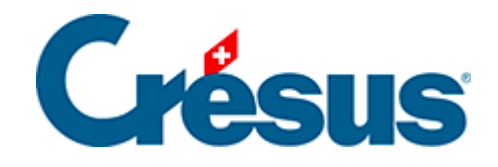

# **Crésus Gestion PE**

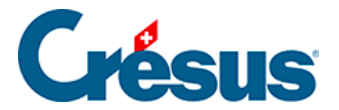

#### 6.3 - Restituer une version sauvegardée

- 6.3.1 Que restituer ?
- 6.3.2 Où restituer ?

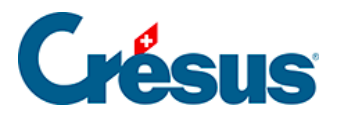

## 6.3 - Restituer une version sauvegardée

La restitution d'une version sauvegardée s'effectue en deux temps :

| Crésus Ges | tion PE - Restituter                                                                                                    | ×                  |
|------------|----------------------------------------------------------------------------------------------------|--------------------|
| 1          | <ul> <li>Restituter une copie de sauvegarde</li> <li>Revenir à un point de sauvegarde automatique</li> </ul>              | Que restituer ?    |
| 2          | <ul> <li>C Restituter les données dans le mandat actuel</li> <li>C Restituter les données dans un autre mandat</li> </ul> | Où restituer ?     |
|            |                                                                                                    | Restituter Annuler |

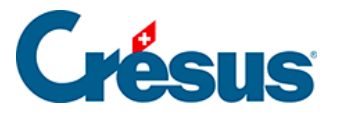

#### 6.3.1 - Que restituer ?

Il existe deux sortes de sauvegardes :

- celles que vous avez effectuées volontairement à l'aide du bouton *Créer une copie de sauvegarde*
- celles qui sont créées automatiquement par Crésus Gestion PE. En fait, chaque fois que vous quittez Crésus Gestion PE et que vous avez travaillé dans l'un des modules, une sauvegarde est effectuée automatiquement.
- 1. Restituer une copie de sauvegarde

| Crésus Gestion PE - Restituter |                                                                                                    |                 |
|--------------------------------|----------------------------------------------------------------------------------------------------|-----------------|
| 1                              | <ul> <li>Restituter une copie de sauvegarde</li> <li>Revenir à un point de sauvegarde automatique</li> </ul> | Que restituer ? |
|                                |                                                                                                    | Parcourir       |

Cliquez sur le bouton Parcourir et retrouvez le fichier *.pe-backup* créé comme cidessus sur votre ordinateur, sur un CD gravé, sur une clé USB ou sur un disque externe.

2. Revenir à un point de sauvegarde automatique

| Crésus Gestion PE - Restituter                                                                                                    | ×               |
|----------------------------------------------------------------------------------------------------|-----------------|
| Restituter une copie de sauvegarde                                                                                                    | Que restituer ? |
| <ul> <li>Revenir à un point de sauvegarde automatique</li> <li>Sauvegarde automatique du 01.06.2016 à 09:46</li> <li>Sauvegarde automatique du 08.05.2015 à 13:51</li> <li>Sauvegarde automatique du 01.05.2015 à 19:02</li> <li>Sauvegarde automatique du 27.04.2015 à 18:58</li> </ul> |                 |

Choisissez simplement la date et l'heure de la sauvegarde à restituer. Les sauvegardes les plus récentes sont listées en premier.

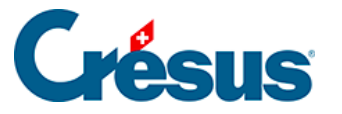

### 6.3.2 - Où restituer ?

Vous pouvez restituer le contenu de la sauvegarde dans le mandat actuel, en remplaçant les données actuelles par celles de l'archive que vous restituez, ou dans un mandat différent.

1. Restituer les données dans le mandat actuel

| 2 | <ul> <li>Restituter les données dans le mandat actuel</li> <li>Restituter les données dans un autre mandat</li> </ul> | Où restituer ?     |
|---|----------------------------------------------------------------------------------------------------|--------------------|
|   | Le mandat actuel sera remplacé. Cochez pour accepter 🗖                                                                | Restituter Annuler |

Si vous choisissez cette option, les données du mandat actuel seront remplacées par celles de la sauvegarde (potentiellement plus ancienne). Si le mandat actuel contient des données importantes non sauvegardées, elles seront perdues. C'est la raison pour laquelle vous devez cocher le bouton sur fond jaune avant de cliquer sur Restituer.

| Le mandat actuel sera remplacé. Cochez pour accepter 🔽 | Restituter | Annuler |
|--------------------------------------------------------|------------|---------|
|                                                        |            |         |

#### 2. Restituer les données dans un autre mandat

| 2 | <ul> <li>Restituter les données dans le mandat actuel</li> <li>Restituter les données dans un autre mandat</li> </ul> | Où restituer ?     |
|---|----------------------------------------------------------------------------------------------------|--------------------|
|   | Nom du mandat Démo                                                                                                    | 9                  |
|   | Ce mandat existe déjà. Cochez pour le remplacer 🗌                                                                     | Restituter Annuler |

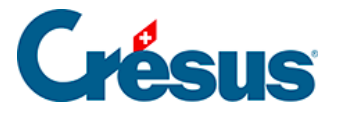

Si vous désirez créer une copie d'un mandat, par exemple pour effectuer des recherches, cette option est idéale. Donnez le nom d'un mandat temporaire qui servira juste à recevoir la sauvegarde et que vous supprimerez à nouveau par la suite.

Si vous donnez le nom d'un mandat qui n'existe pas, il sera créé.

Si le mandat existe déjà, une pastille rouge s'affiche et vous devez cocher le bouton sur fond jaune pour pouvoir procéder à la restitution. En effet, ceci est considéré comme potentiellement dangereux, puisque le mandat en question sera remplacé par la sauvegarde.

Si vous avez restitué plusieurs mandats à partir de la même sauvegarde, prenez garde à travailler dans le bon mandat. Un seul mandat devrait être celui dans lequel vous travaillez, pour une entreprise donnée, sous peine d'une grande confusion. Il n'est en effet pas possible de synchroniser les données au travers de plusieurs mandats.